# 使用 Edge 瀏覽器處理公文設定說明

先至搜尋框尋找「控制台」,並點選該選項開啟。

| COURTERS  |                                                                                                    |                                                                                                    |               |                     |
|-----------|----------------------------------------------------------------------------------------------------|----------------------------------------------------------------------------------------------------|---------------|---------------------|
| doofinet. | ○ 控制(4)         全部 原用程式 文件 病頁 夏多 →         届住比制         201         建制会         週間度式         建帶病間         〇 控制(4) - 重要病質並用 | <ul> <li>         ・レント         ・レント         ・レン         ・レント         ・レント         ・レント         ・レント         ・レント         ・レント         ・レント         ・レント         ・レント         ・レン         ・レン         ・レー         ・レー         ・レー         ・レー         ・レー         ・レー         ・         ・         ・</li></ul> |               |                     |
|           |                                                                                                    | D 🚔 Ç 🖩 🗖 🍦                                                                                                    | > 中 댧 40 ± 20 | 午 02:20<br>21/10/22 |

點選「網路和網際網路」

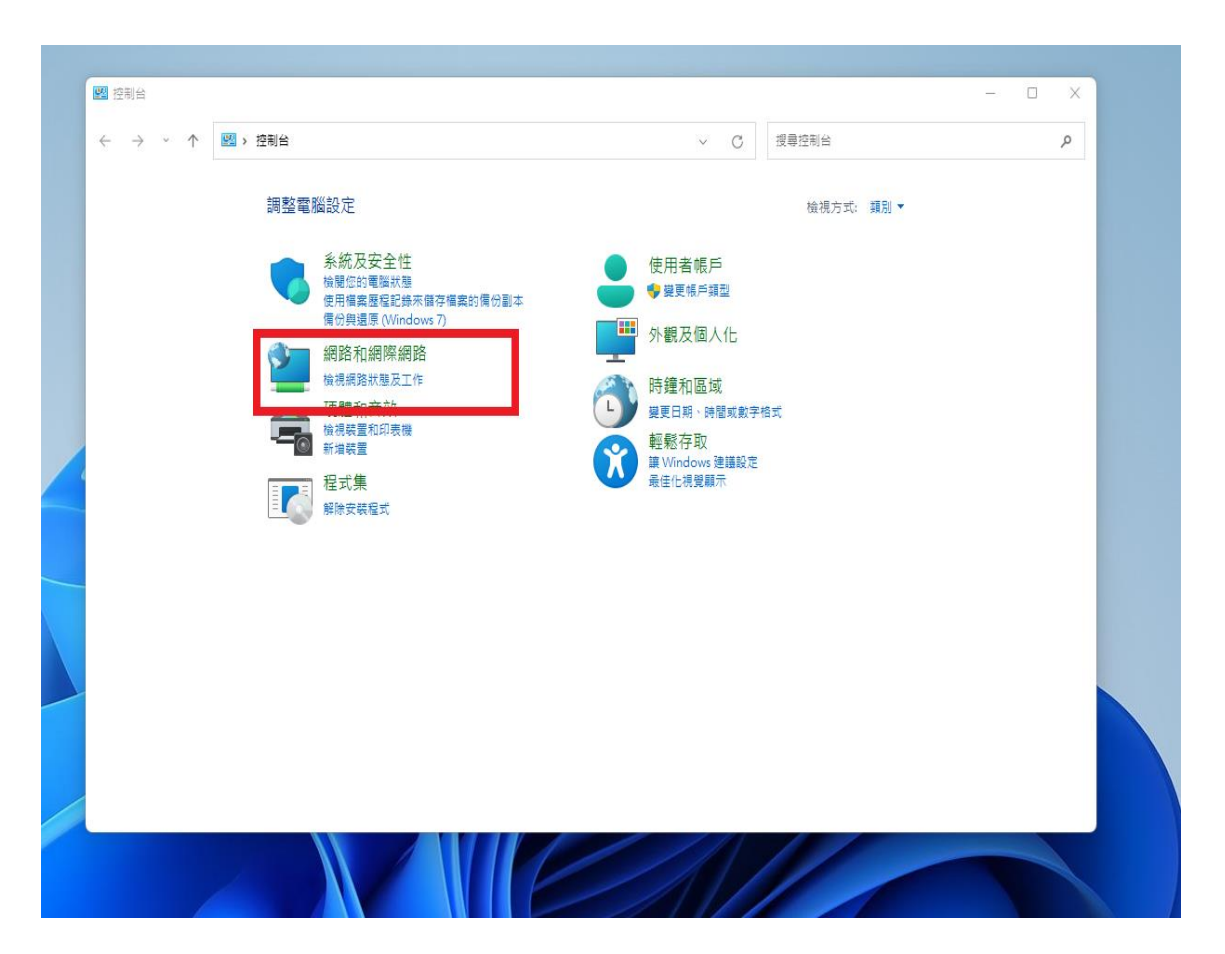

#### 點選「網際網路選項」

| 望 網路和網際網路                                                 |                                                                                                    |                        | X     |
|-----------------------------------------------------------|----------------------------------------------------------------------------------------------------|------------------------|-------|
| $\leftrightarrow$ $\rightarrow$ $\checkmark$ $\uparrow$   | 🕍 > 控制台 > 網路和網際網路                                                                                                 | ✓ C 搜尋招                | 記制台 ク |
| 控制台首頁<br>条統和網路及安性<br>網路和和實效<br>程式集<br>使用表面(人<br>作<br>機和區或 | <ul> <li>網路和共用中心</li> <li>植現馬路思及工作   連線到網路   検視網ジ</li> <li>網際網路選項</li> <li>第二 第二日   自住政長報/約加元件   刪除測算数</li> </ul> | 8電腦及裝置<br>整理記錄及 Cookie |       |
| 輕鬆存取                                                      |                                                                                                    |                        |       |
|                                                           |                                                                                                    |                        |       |
|                                                           |                                                                                                    |                        |       |
|                                                           |                                                                                                    |                        |       |

| 🔮 網路和網際網路                                                              |                                                                 | - 0 X |
|------------------------------------------------------------------------|-----------------------------------------------------------------|-------|
| $\leftarrow \rightarrow \checkmark \uparrow$                           | 🥶 > 控制台 > 網路和網際網 😪 - 網際網路 - 內容 ? X 台                            | م     |
| 控制台首頁                                                                  |                                                                 |       |
| <ul> <li>網路和網際網路</li> <li>硬體和音效</li> <li>程式集</li> <li>使田者幅戶</li> </ul> |                                                                 |       |
| 外觀及個人化時鐘和區域                                                            | 信任的網站 周期 / 月前 / 月前 / 月前 / 月前 / 月前 / 月前 / 月前 / 月                 |       |
| ₩12和01/F AX                                                            | 這個區域中具有網站。<br>一                                                 |       |
|                                                                        | 自訂<br>自訂設定。<br>- 若要變更設定,請按一下 [自訂等級]。<br>- 若要使用建議設定,請按一下 [預設等級]。 |       |
|                                                                        | 自訂等級(C)                                                         |       |
|                                                                        | 格阶角區或重設為預設等版(K)                                                 |       |
|                                                                        | 確定 取消 套用(A)                                                     |       |
|                                                                        |                                                                 |       |

出現網際網路視窗,點選視窗上方「安全性」頁籤,點選「信任的網站」,

將 https://odc.kcg.gov.tw/kw/、( 學校二代請加 ) <u>https://odm.kh.edu.tw/tbpg/</u>或 ( 機關二代請加 http://odm.kcg.gov.tw/tbpg/ ) 新增至信任網站,新增後關閉離開對話盒。

| ● 原弦和視照機器       · · · · · · · · · · · · · · · · ·                                                                                                    |                          |                                         | and the second second second second second second second second second second second second second second second |
|----------------------------------------------------------------------------------------------------|--------------------------|-----------------------------------------|----------------------------------------------------------------------------------------------------|
| <ul> <li>← → · · ↑</li> <li>· 控制台 &gt; 網路和網際網</li> <li>· 探照網路 · 內容</li> <li>? × 台</li> <li>&gt; ( ) 探照網路 · 內容</li> <li>? × 台</li> <li>&gt; ( ) ( ) ( ) ( ) ( ) ( ) ( ) ( ) ( ) (</li></ul>                                                                                                    | 일 網路和網際網路                |                                         | – 🗆 X                                                                                                    |
| 控制台首頁       ●       編的名前       ●       備任的病始       ●       ●       第四名和<br>新規和開展網路       ●       ●       第四名和<br>金世設定・       ●       ●       ●       ●       ●       ●       ●       ●       ●       ●       ●       ●       ●       ●       ●       ●       ●       ●       ●       ●       ●       ●       ●       ●       ●       ●       ●       ●       ●       ●       ●       ●       ●       ●       ●       ●       ●       ●       ●       ●       ●       ●       ●       ●       ●       ●       ●       ●       ●       ●       ●       ●       ●       ●       ●       ●       ●       ●       ●       ●       ●       ●       ●       ●       ●       ●       ●       ●       ●       ●       ●       ●       ●       ●       ●       ●       ●       ●       ●       ●       ●       ●       ●       ●       ●       ●       ●       ●       ●       ●       ●       ●       ●       ●       ●       ●       ●       ●       ●       ●       ●       ●       ●       ●       ●       ● | ← → ~ ↑ 일 > 控制台 > 網路和網際網 | 😪 網際網路 - 內容 ? 🗙 🖌                       | م                                                                                                    |
| 控制台首頁       WW 税機構第         糸板及安全性       MBR机         ・ 網路和網際網路       WW 沒更首         複問案構       MBR和         硬酸和會效       建夏首         程式集       #B         使用者帳戶       1         外觀及個人化       https://odc.kcg.gov.tw/kw/       2         時編和區域       #B         輕够容取       1         // 現始(W):       修用         // 出版域内的所有網效需要伺服器驗證 (https:)(5)       3         // 顧聞(C)       // 顧聞(C)                                                                                                    |                          | Ga 信任的網站 ×                              |                                                                                                    |
| <ul> <li>糸枕及安全性 後視網路</li> <li>網路和網際網路 愛夏首頁</li> <li>細路和網際網路 愛夏首頁</li> <li>星式集</li> <li>使用者帳戶</li> <li>外觀及個人化</li> <li>時鐘和區域</li> <li>輕鬆存取</li> </ul> 1 4 4 4 4 4 5 6 6 7 8 7 8 8 9 9                                                                                                    | 控制台首頁 網路和                |                                         |                                                                                                    |
| <ul> <li>- 網路和網際網路         硬融和音效         硬融和音效         硬融和音效         硬品有幅於         使用看幅戶         小觀及個人化          時鐘和區域         輕鬆存取              整題存取              超表和網際網路              成</li></ul>                                                                                                    | 系統及安全性 检視網路              | 您可從此區域新增及移除網站。這個區域的所有網站會使用區域的安<br>全性設定。 |                                                                                                    |
| 復題和音效<br>程式集<br>使用香帳戶<br>外觀及個人化<br>時遍和區域<br>輕報存取   1   2 新増(A)<br>病법(V):<br>// // // // // // // // // // // // //                                                                                                    | • 網路和網際網路                | ·                                       |                                                                                                    |
| 使用着帳戶<br>外觀及個人化<br>時鐘和區域<br>転形存取<br>1<br>https://odc.kcg.gov.tw/kw/ 2<br>新道(A)<br>須 始(W):<br>⑤除(R)<br>⑤除(R)<br>1<br>1<br>1<br>1<br>1<br>1<br>1<br>1<br>1                                                                                                    | - 硬體和音效                  | 推造伺缩站新描到原做(D)·                          |                                                                                                    |
| 外観及個人化時鐘和區域<br>範範存取 80 (W): 80 (W): 80 (W): 10 此區域內的所有網站需要伺服器驗證 (https:)(S) 3 顧爾(C)                                                                                                    | 使用者帳戶 1                  | https://odc.kcg.gov.tw/kw/ 2 新增(A)      |                                                                                                    |
| 時鐘和區域<br>転魁存取<br>「此區域內的所有網站需要伺服器驗證 (https:)(S)<br>3 顧閱(C)                                                                                                    | 外觀及個人化                   |                                         |                                                                                                    |
| 転短存取<br>□ 此區域內的所有網站需要伺服器驗證 (https:)(S)                                                                                                    | 時鐘和區域                    | 網知(W):<br>終降(B)                         |                                                                                                    |
| □ 此區域內的所有網站需要伺服器驗證 (https:)(S)                                                                                                    | 輕鬆存取                     | 15/70/(11)                              |                                                                                                    |
| □ 此區域內的所有網站需要伺服器驗證 (https:)(S)                                                                                                    |                          |                                         |                                                                                                    |
| □ 此區域內的所有網站需要伺服器驗證 (https:)(S)                                                                                                    |                          |                                         |                                                                                                    |
| 3 [關閉(C)]                                                                                                    |                          | □ 此區域內的所有網站需要伺服器驗證 (https:)(S)          |                                                                                                    |
| 3                                                                                                    |                          |                                         |                                                                                                    |
|                                                                                                    |                          | 3 IIIIIIIIIIIIIIIIIIIIIIIIIIIIIIIIIIII  |                                                                                                    |
|                                                                                                    |                          |                                         |                                                                                                    |
| 將所有區域重設為預設等級(R)                                                                                                    |                          | 將所有區域重設為預設等級(R)                         |                                                                                                    |
|                                                                                                    |                          |                                         |                                                                                                    |
|                                                                                                    |                          |                                         |                                                                                                    |
|                                                                                                    |                          |                                         |                                                                                                    |
| 確定 取消 套用(A)                                                                                                    |                          | 確定 取消 套用(A)                             |                                                                                                    |
|                                                                                                    |                          |                                         |                                                                                                    |
|                                                                                                    |                          |                                         |                                                                                                    |

設定自訂等級,於「安全性」對話盒下方點選「自訂等級」。

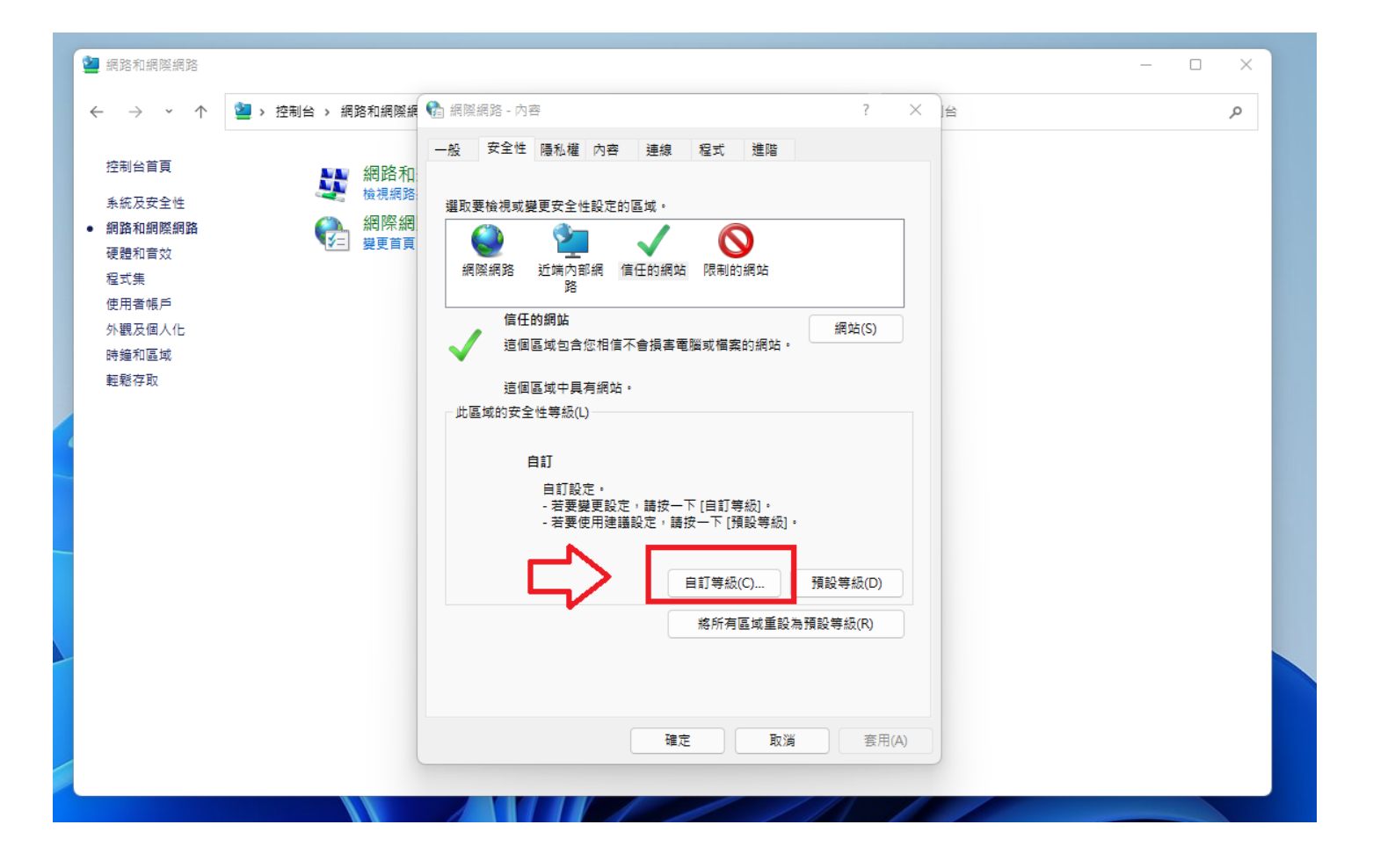

將「Active 控制項與外掛程式」下的13個子項目都設定為「啟用」,設定完後點選「確定」離開設定對

| 일 網路和網際網路                                                              |                     |                                                                                                    |                            |                      | - 0 X |  |
|------------------------------------------------------------------------|---------------------|----------------------------------------------------------------------------------------------------|----------------------------|----------------------|-------|--|
| $\leftarrow \rightarrow \cdot \cdot \uparrow$                          | 뇔 > 控制台 > 網路和網際網    | 😪 網際網路 - 內容                                                                                                    |                            | ? × 台                | م     |  |
| 控制台首頁<br>系統及安全性<br>網路和爾茲<br>硬號和音效<br>程式素律师戶<br>外觀全個人化<br>時編和區域<br>輕輕存取 | <ul> <li></li></ul> | <ul> <li>☆ 安全性設定 - 信任的網站區域</li> <li>設定</li> <li>違素統管理員已批准</li> <li>条統管理員已批准</li> <li>第</li> <li>約用</li> <li>第</li> <li>第</li> </ul> | —<br>—<br>—<br>—<br>—<br>— | ×                    |       |  |
|                                                                        |                     | 重設目訂設定<br>重設為(R): 中(預設値)                                                                                                    | -<br>確定<br>酸満              | 重設(E)<br>取消<br>套用(A) |       |  |
|                                                                        |                     |                                                                                                    |                            |                      |       |  |

### 話盒。

如跳出「您確定要變更此區域的設定嗎?」,請點選「是」。

| 🤮 網路和網際網路                                                              |                | -                                                                                                    | - × |
|------------------------------------------------------------------------|----------------|----------------------------------------------------------------------------------------------------|-----|
| ← → · ↑ 🖄                                                              | > 控制台 > 網路和網際網 | ★ 編纂編第 - 內容 ? × 台                                                                                                    | Q   |
| 控制台首頁                                                                  | 網路和:<br>検視網路   | 会全性設定 - 信任的網站區域         ×           設定                                                                                                    |     |
| <ul> <li>網路和網際網路</li> <li>硬體和音效</li> <li>程式集</li> <li>使用者帳戶</li> </ul> | 紀際網     夏夏首頁   | <ul> <li>○ 設用</li> <li>○ 提示</li> <li>② 執行標示為安全的 ActiveX 控制項指令碼</li> <li>○ 停用</li> <li>○ 飲用</li> <li>○ 約日</li> </ul>                                                                                                    |     |
| 外觀及個人化<br>時鐘和區域<br>輕鬆存取                                                |                | <ul> <li>○ 提示</li> <li>● 將未標示成安全的 ActiveX 控制項初始化並執行指令碼</li> <li>○ 停用</li> <li>● 飲用</li> <li>○ 提示</li> </ul>                                                                                                    |     |
|                                                                        |                | ★ 警告!       ★     ★       ★     ●       ★     ●       ★     ●       ●     ●       ●     ●       ●     ●       ●     ●       ●     ●       ●     ●       ●     ●       ●     ●       ●     ●       ●     ●       ●     ●       ●     ●       ●     ●       ●     ●       ●     ●       ●     ●       ●     ●       ●     ●       ●     ●       ●     ●       ●     ●       ●     ●       ●     ●       ●     ●       ●     ●       ●     ●       ●     ●       ●     ●       ●     ●       ●     ●       ●     ●       ●     ●       ●     ●       ●     ●       ●     ●       ●     ●       ●     ●       ●     ●       ●     ●       ●     ●       ●     ● <t< th=""><th></th></t<> |     |
|                                                                        |                | 重設自訂設定<br>重設為(R): 中(預設值) ~ 重設(E)                                                                                                    |     |
|                                                                        |                | 確定         取消           確定         取消                                                                                                    |     |
|                                                                        |                |                                                                                                    |     |

| 🤰 網路和網際網路                    |                                        |                 |                 | _ |   |
|------------------------------|----------------------------------------|-----------------|-----------------|---|---|
|                              | 2 > 控制台 > 網路和網際線 1 点際網路 - 內容<br>一般 安全性 | 陽私權 內容 連線 程式 進階 | ? × )台          |   | م |
| 控制台自員<br>系統及安全性<br>● 網路和網際網路 | 網路和<br>機視網路<br>設定                      | 網站(S)           | 進階(V)           |   |   |
| 硬體和音效<br>程式集                 | ✓三 操更首頁<br>快顯封鎖程式<br>回止<br>四止          | <br>大部分快顯視窗的顯現。 | 設定(E)           |   |   |
| 世用 自限 户<br>外觀及個人化<br>時鐘和區域   |                                        | 間歐快顯封鎖程式(B)     |                 |   |   |
| 輕鬆存取                         |                                        |                 |                 |   |   |
|                              |                                        |                 |                 |   |   |
|                              |                                        |                 |                 |   |   |
|                              |                                        |                 |                 |   |   |
|                              |                                        |                 |                 |   |   |
|                              |                                        | 確定 取)           | 資 <u>客</u> 用(A) |   |   |

點選視窗上方「隱私權」頁籤,將「開啟快顯封鎖程式」取消勾勾。

點選視窗上方「進階」頁籤,拉動卷軸找到「安全性」的項目, 確認子項目「允許檔案中的主動式內容在我的電腦上執行」有勾選。 確認子項目「使用 TLS 1.0」、「使用 TLS 1.1」、「使用 TLS 1.2」、「使用 TLS 1.3」有勾選。 確認子項目「使用 SSL 3.0」 "不用"勾選。

| <ul> <li>              · 供給和網際網路             · 公             · 公                 · · · · · · · · · · · · ·</li></ul>                                                                                                    | × |
|----------------------------------------------------------------------------------------------------|---|
| <ul> <li>← → ~ ↑</li> <li>控制台 → 網路和網際網</li> <li>///&gt;         · //&gt;         · //&gt;         · //&gt;         · //&gt;         · //&gt;         · //&gt;         · //&gt;         · //&gt;         · //&gt;         · //&gt;         · //&gt;         · //         · //         · //</li></ul>                                                                                                    | م |
| 控制台首頁       ●般 安全性 隱私權 內容 連線 程式 進階         糸紙及安全性       細路和         糸紙及安全性       細路和         ・ 網路和網際網路       ● 一般 安全性 隱私權 內容 連線 程式 進階         硬體和音效       御際網         程式集       ● 一般 安全性 隱私權 內容 連線 程式 進階         使用者帳戶       ◆ 全性         小觀及個人化       ● 一般 安全性 隱私權 內容 連線 程式 進階                                                                                                    |   |
| 時鐘和區域       即使答童無效地允許執行或安裝軟體         度用 SSL 3.0       使用 TLS 1.0         2 使用 TLS 1.1       使用 TLS 1.2         2 使用 TLS 1.3       動用 DOM 儲存         2 飲用 DOM 儲存       動用交全的 TLS 伺服器相害性         2 飲用 DOM 儲存       動用 Amage Amage Amag |   |
| 確定 取消 套用(A)                                                                                                    |   |
|                                                                                                    |   |

點選「套用」,最後再點選「確定」。

### 點選桌面上「EDGE」的捷徑

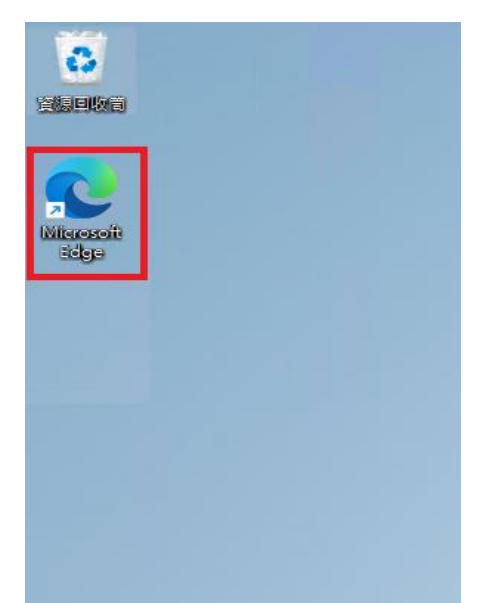

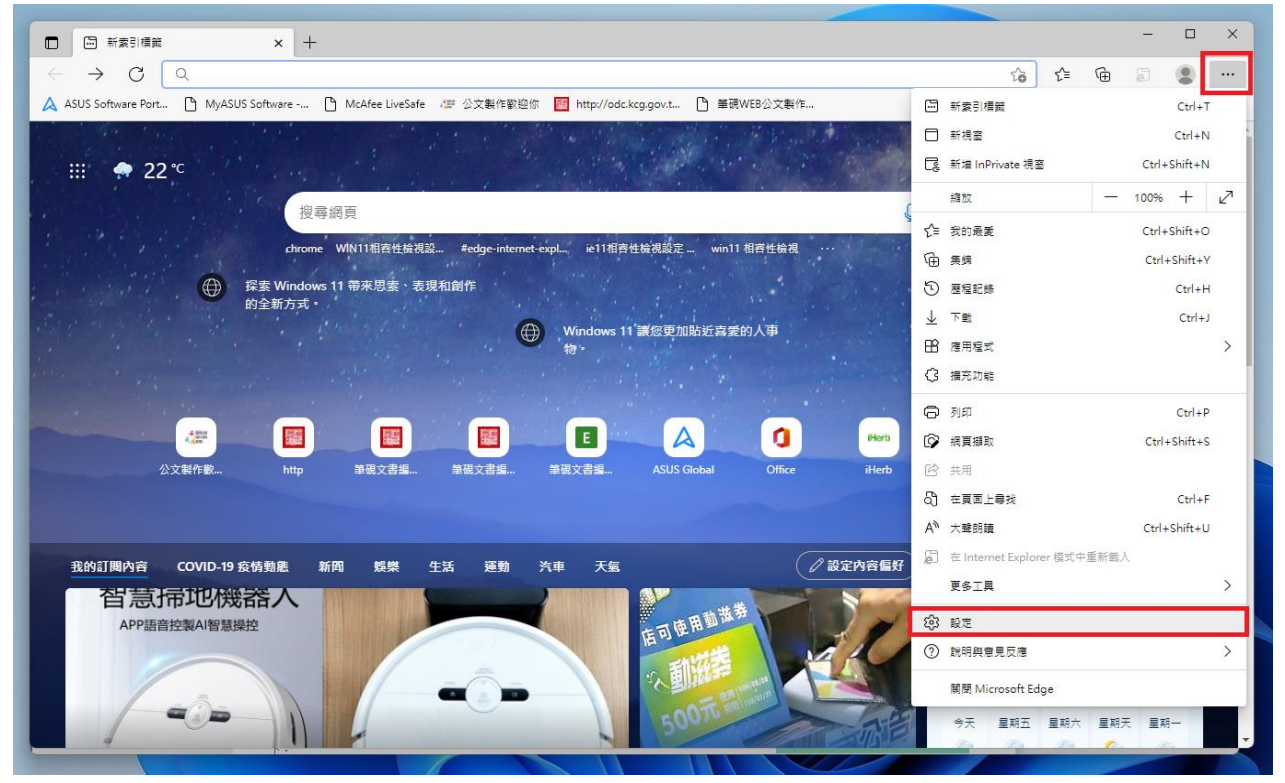

點選右上角「…」的按鈕,點選「設定」按鈕

點選左邊列表「預設瀏覽器」,

在「在 Microsoft Edge 中以 Internet Explorer 開啟網站 」點選「永遠」

在「允許在 Internet Explorer 模式中重新載入網站 」點選「允許」

在「Internet Explorer 模式頁面 」 點選「新增」

並將3個網址

## https://odc.kcg.gov.tw/kw/ https://odm.kh.edu.tw/tbpg/ C:\eic\docnet\formbinder\login.htm 輸入後點「新增」

| □ 珍 設定 × +                                                      |                                                                                                    |                                |                 |             | -  | × |
|-----------------------------------------------------------------|----------------------------------------------------------------------------------------------------|--------------------------------|-----------------|-------------|----|---|
| $\leftarrow$ $ ightarrow$ $ m C$ $ m C$ Edge   edge://settings/ | defaultBrowser                                                                                                    | ۲0                             | לב              | Ē           | j. |   |
| 設定                                                              | 預設瀏覽器                                                                                                    |                                |                 |             |    |   |
| Q                                                               | Microsoft Edge 是您的預設瀏覽器                                                                                                    |                                |                 | 預設          |    |   |
| ④ 個人檔案 ⑦ 陽私權:授尋與服務 ○ 局私權:授尋與服務                                  | Internet Explorer 相容性                                                                                                    |                                |                 |             |    |   |
| ○ 分報 ○ 分報 ○ 分享、複製並貼上 □ Cookie 和網站權限                             | 譲舊版網站在 Microsoft Edge 中運作<br>您是否在開設菌板網站時發生問題? 透過 Internet Explorer 模式,您可以在 Mi<br>店、提取 [Internet Explorer 模式頁面] 下的 [新增],將任何菌板網站新增至將<br>開始的個件注意開始。 | icrosoft Edge<br>以 Internet Ex | 中開啟<br>plorer a | 告版網<br>漢式自重 | 助  |   |
| <ul> <li>● 預設測算器</li> <li></li></ul>                            | 在 Microsoft Edge 中以 Internet Explorer 開設網站 ②<br>書信在 Internet Explorer 中謝愛時,可以選擇以 Microsoft Edge 目動開設網站                                           | Ř                              | 迼 (建議           | i) 🗸        |    |   |
| <ul> <li>□ 印表機</li> <li>□ 未統</li> <li>○ 重級股定</li> </ul>         | <b>允許在 Internet Explorer 模式中重新載入網站 ⑦</b><br>在 Microsoft Edge 中瀏覽時,如果網站需要指音的 Internet Explorer,您可以還擔在 Internet Explorer 模式中重新載入網站                 |                                |                 |             |    |   |
| □ 手機及其他裝置<br>☆ 協助工具                                             | Internet Explorer 模式頁面<br>這些頁面將從您新擁頁面的時刻起在 Internet Explorer 模式中開設 30 天 + 您有 9 個會自動以 Internet Explorer 模                                         | 式開啟的網頁。                        |                 | 新增          |    |   |
|                                                                 | デージャング 新暦日期<br>で file:///C:/eic/docnet/formbinder/EicDocN.htm 2021/10/22                                                                         | 到期口<br>2021/11/2               | 1               | ť           | ັງ |   |
|                                                                 | file:///C:/eic/docnet/formbinder/help/autoexamie/autoexamie.h 2021/10/20                                                                         | 2021/11/1                      | 9               | ť           | ט  |   |
|                                                                 | P file:///C:/eic/docnet/formbinder/login.htm 2021/10/22                                                                                          | 2021/11/2                      | 1               | ជ           | ັກ |   |

關閉 EDGE 重新開啟服務平台「https://odc.kcg.gov.tw/kw/」,

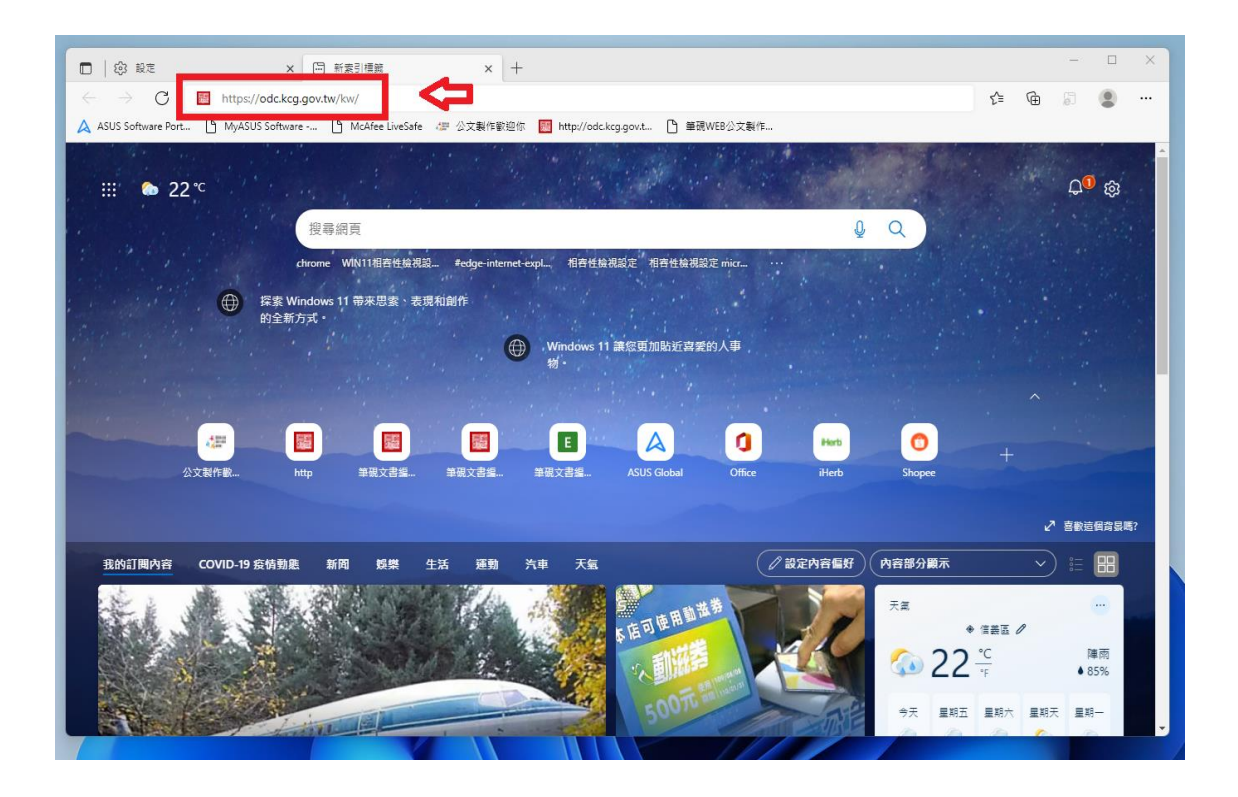